# **BEACon™** firmware upgrade

Suprema Inc, BioEntry<sup>™</sup>, and BEACon<sup>™</sup> are registered trademarks of Suprema Inc. All rights reserved. No part of this work covered by the copyright hereon may be reproduced or copied in any form or by any means - graphics, electronic, or mechanical, including photocopying, recording, taping, or information and retrieval systems - without written permission of Suprema Inc. Any software furnished under a license may be used or copied only in accordance with the terms of such license.

Suprema Inc reserves the right to modify or revise all or part of this document without notice and shall not be responsible for any loss, cost or damage, including consequential damage, caused by reliance on these materials.

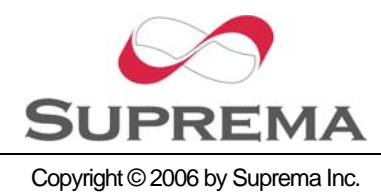

| ZiLOG Smart Flash Programmer : beacon,zfpproj 📃 🗾 💴                                                  |                   |                          |             |                   |  |
|----------------------------------------------------------------------------------------------------|-------------------|--------------------------|-------------|-------------------|--|
| <u>F</u> ile <u>V</u> iew Flash <u>H</u> elp                                                         |                   |                          |             |                   |  |
| Program/Verify Fast Prog                                                                             | ıram Verify Erase | <b>→</b><br>Single Value | Help Topics | <b>?</b><br>About |  |
| Target: Z8F6422   Files:     File Offset: 000000   Erase Before Program: On Number: On               |                   |                          |             | Configuration     |  |
| Status:<br>The project file "S:\USuprema\UFingerPrint\UWork\UChar\Ubeacon, zfpproj" has been opened. |                   |                          |             |                   |  |

#### Fig. 1 Execution program

1. When program is executed, you can see the window like Fig. 1. Then you must click "Advanced Configuration...".

| I | 👗 ZiLOG Smart Flas                  | h Programmer : beacon,zfp                                                                                                    | proj                                                                            | _ 🗆 🗙                                 |
|---|-------------------------------------|----------------------------------------------------------------------------------------------------|---------------------------------------------------------------------------------|---------------------------------------|
|   | <u>F</u> ile <u>V</u> iew Flash Tar | get <u>H</u> elp                                                                                                    |                                                                                 | · · · · · · · · · · · · · · · · · · · |
|   | Program/Verify Fast                 | Program Verify Erase Sing                                                                                                    | ➡ <b></b><br>gle Value    File Checksum                                         | Help Topics About                     |
|   | Target: Z8F6422                     | Files:                                                                                                    | Include Carial                                                                  | Advanced Configuration                |
|   | File Offset: 000000                 | Program: On                                                                                                    | Number: On                                                                      |                                       |
| 6 | BEACon                              | Target Details                                                                                                    |                                                                                 |                                       |
|   | -Clock                              | Target Information<br>Name of Target:<br>Cpu Family:<br>Cpu Name:<br>Clock Frequency (MHz):<br>Communication Type:<br>Baud Rate:<br>Serial Port: | BEACon<br>Z8Encore_64K_Series<br>Z8F6422<br>3,68640<br>serial<br>115200<br>Com1 |                                       |
|   | Project Target<br>Status:           | uprema#FingerPrint#Work#Cha                                                                                                    | ar₩beacon zfooroi" has bee                                                      | in opened.                            |
|   |                                     |                                                                                                    |                                                                                 |                                       |

## Fig. 2 Target setting

2. On the next step, you must set up target. In the target setting, you can select CPU type, clock freq. and communication type.

3. In Fig. 2, select "Target" tab in the left pane, then click right button of mouse. Then click

"New Target".

| 🗶 ZdsFlash: Target Creation                                                                                                    | ? ×            |
|----------------------------------------------------------------------------------------------------|----------------|
| Target Settings                                                                                                    |                |
| This process will assist<br>you to quickly and<br>correctly configure your<br>target. Just follow the<br>steps, clicking the Next<br>>> button when you are<br>satisfied with your answers<br>(you can always use the<br><< Back button to review<br>or modify your selections).<br>You can use the Finish<br>button at any time to end | ¥<br>¥         |
| Help < Back Next > Einish                                                                                                    | <u>C</u> ancel |

### Fig. 3 CPU and communication setting

4. You must set up CPU and communication type like Fig. 3.

| ZdsFlash: Target Creation                                                                                                    | <u>?</u> × |
|----------------------------------------------------------------------------------------------------|------------|
| Target Clock Settings                                                                                                    |            |
| This process will assist<br>you to quickly and<br>correctly configure your<br>target. Just follow the<br>steps, clicking the Next<br>>> button when you are<br>satisfied with your answers<br>(you can always use the<br><< Back button to review<br>or modify your selections).<br>You can use the Finish<br>button at any time to end |            |
| Help < Back Next > Einish Car                                                                                                    | icel       |

#### Fig. 4 Clock setting

5. You must set up clock freq. like Fig. 4.

| 📩 ZdsFlash: Target Creation                                                                                                    |                                                                                            |                                                    |       |  |
|----------------------------------------------------------------------------------------------------|--------------------------------------------------------------------------------------------|----------------------------------------------------|-------|--|
| Summary                                                                                                    |                                                                                            |                                                    |       |  |
| This process will assist<br>you to quickly and<br>correctly configure your<br>target. Just follow the<br>steps, clicking the <b>Next</b><br>>> button when you are<br>satisfied with your answers<br>(you can always use the<br><< Back button to review<br>or modify your selections).<br>You can use the <b>Finish</b><br>button st any time to end | New Target Settings<br>Name of Target:<br>Cpu Family:<br>Cpu Name:<br>Communications Type: | BEACon<br>Z8Encore_64K_Series<br>Z8F6422<br>Serial |       |  |
| Help                                                                                                    | < <u>B</u> ack                                                                             | <u>Einish</u>                                      | ancel |  |

#### <u>Fig. 5 Finish</u>

6. Then click "Finish" button.

| ZiLOG Smart Flash                                             | Programmer : beacor<br>t Help                                                              | n, zfpproj                                          |                   | <u>-     ×</u>    |
|---------------------------------------------------------------|--------------------------------------------------------------------------------------------|-----------------------------------------------------|-------------------|-------------------|
| Program/Verify Fast Pro                                       | ogram Verify Erase                                                                         | Single Value File Checksum                          | Help Topics       | <b>?</b><br>About |
| Target: Z8F6422<br>File Offset: 000000                        | Files:<br>Erase Before<br>Program: On                                                      | Include Serial<br>Number: On                        | Advanced Confi    | guration,         |
| Project     Target       Status:     The project file "S:#Sup | Flash Files<br>-Programming Order<br>File Direct<br>Direct<br>Add<br>rema\FingerPrint\Work | ctory<br>Remove Up<br>WCharWbeacon,zfpproj" has bee | Down<br>n opened, |                   |

## Fig. 6 Select a firmware file

- 7. In "Project" tab in the left pane, you can select the firmware file.
- 8. Click "Add..." button. When you see the file selection dialogbox, select the firmware file.

|               | 👗 ZiLOG Smart Fla                                                                   | sh Programmer : beaco                      | n, zfpproj                       |                        |  |
|---------------|-------------------------------------------------------------------------------------|--------------------------------------------|----------------------------------|------------------------|--|
|               | <u>File V</u> iew Flash Target <u>H</u> elp                                         |                                            |                                  |                        |  |
|               | Program/Verify Fast                                                                 | t Program Verify Erase                     | Single Value File Checksum       | n Help Topics About    |  |
|               | Target: Z8F6422                                                                     | Files:<br>Erace Befere                     | Include Serial                   | Advanced Configuration |  |
|               | File Offset: 000000                                                                 | Program: On                                | Number: On                       |                        |  |
|               | beacon,zfpproj<br>Flash Files<br>Settings                                           |                                            |                                  |                        |  |
| <b></b>       | Serialization                                                                       | Address (Hex): 0000FDF<br>Size in Bytes: 5 |                                  | <b>*</b>               |  |
| You must      | replace your                                                                        | Serialization Value                        | С Неха                           | decimal C IP Address   |  |
| serialization | value(=MAC                                                                          | 00:00:3B:33:05:EE                          | C Decir                          | nal  MAC Address       |  |
| address). You | can see if you                                                                      | Increment Setting                          |                                  | · Hexadecimal          |  |
| enter "F" ke  | y in BEACon                                                                         |                                            |                                  | O Decimal              |  |
| main display. |                                                                                     |                                            | Program Serial <u>R</u> ead Seri | al                     |  |
|               | Status:                                                                             |                                            |                                  |                        |  |
|               | The project file "S:\Suprema\FingerPrint\Work\Char\beacon,zfpproj" has been opened. |                                            |                                  |                        |  |

## Fig. 7 Serialization setting

- 9. If you finish the firmware selection, click the "Serialization".
- 10. You must set up the address and serialization value like Fig. 7.
- 11. When you click "Program/Verify" and reset BEACon, the firmware upgrade finished.